## 1. Åben den e-mail, som du har modtaget fra Suså Rideklub med betalingslink.

Hvis du er tilmeldt flere aktiviteter på rideskolen (holdundervisning, eneundervisning og part) vil du modtage en e-mail for hver af disse.

## 2. Gennemgå din tilmeldingen.

- a. Er det den korrekt undervisning du er i gang med at tilmelde dig?
- b. Sæt flueben i feltet uf for 'Jeg accepterer betingelserne'.

## 2. Tryk på 'Betal her'.

| 🐣 Kære                                                                    |          |
|---------------------------------------------------------------------------|----------|
| Du er nu tilmeldt nedenstående og vi beder dig betale for tilmeldingen he | r.       |
| Betal her                                                                 | >        |
| test-kontingent   98                                                      |          |
| test-kontingent   98                                                      | 1.00 kr. |
| Total:                                                                    | 1.00 kr. |

3. Tilknyt nu dit betalingskort (Dankort, VISA eller Mastercard) til betalingen.

| Kære                                 |                                       |          |          |
|--------------------------------------|---------------------------------------|----------|----------|
| Betal venligst følgende: Holdtilmelo | ding: test-gruppe   97                |          |          |
| 🚍 Total pris                         |                                       |          | 1,00 kr. |
|                                      | Nyt kort  Kortnummer  Udløber (mm/åå) | VISA CVC |          |

4. Sæt flueben i feltet ud for 'Jeg accepterer vilkår og betingelser'.

Jeg accepterer vilkår og betingelser Jeg accepterer Brugsvilkår og Handelsbetingelser for Suså Rideklub.

5. Trykke på 'Abonner X kr.'

🔒 Abonner 1 kr

6. Åben MitID og godkend med MitID, hvis du betaler fra mobiltelefon.

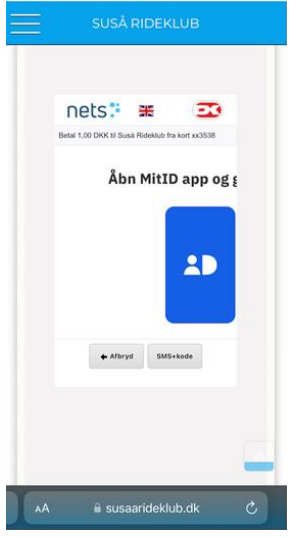

**7. Afslut betalingen ved at skifte tilbage til Suså Rideklubs betalingssiden.** Når dette billede vises, er betalingen gennemført korrekt.

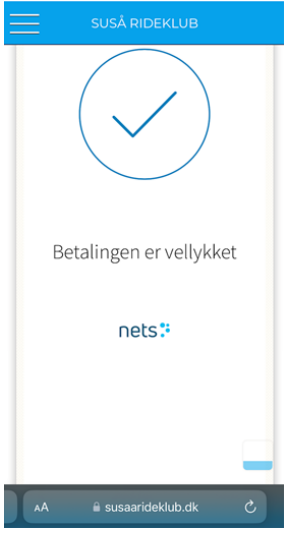

- 8. Du vil modtage en bekræftende besked på din betaling.
- 9. Fremover vil der foretages et automatisk træk på dit betalingskort for betaling af rideskoleundervisning/part en gang månedligt samt kontingent for medlemskab af Suså Rideklub en gang årligt.
  - a. Du vil modtage en besked minimum en uge inden beløbet bliver trukket.
  - b. Når betalingen er foretaget, vil du modtage en bekræftende e-mail.

## 10. Hvis der skal foretages betaling for <u>flere familiemedlemmer</u>, skal der under 'BRUGERMENU' - 'RET PROFIL' skiftes til andet medlem.

VIGTIGT

Det er <u>IKKE</u> muligt at besvare eller sende e-mail til den e-mail (info@susaarideklub.dk), som du har modtaget betalingslink fra.